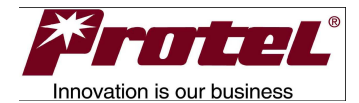

# FMS-E10 Facility Monitoring System

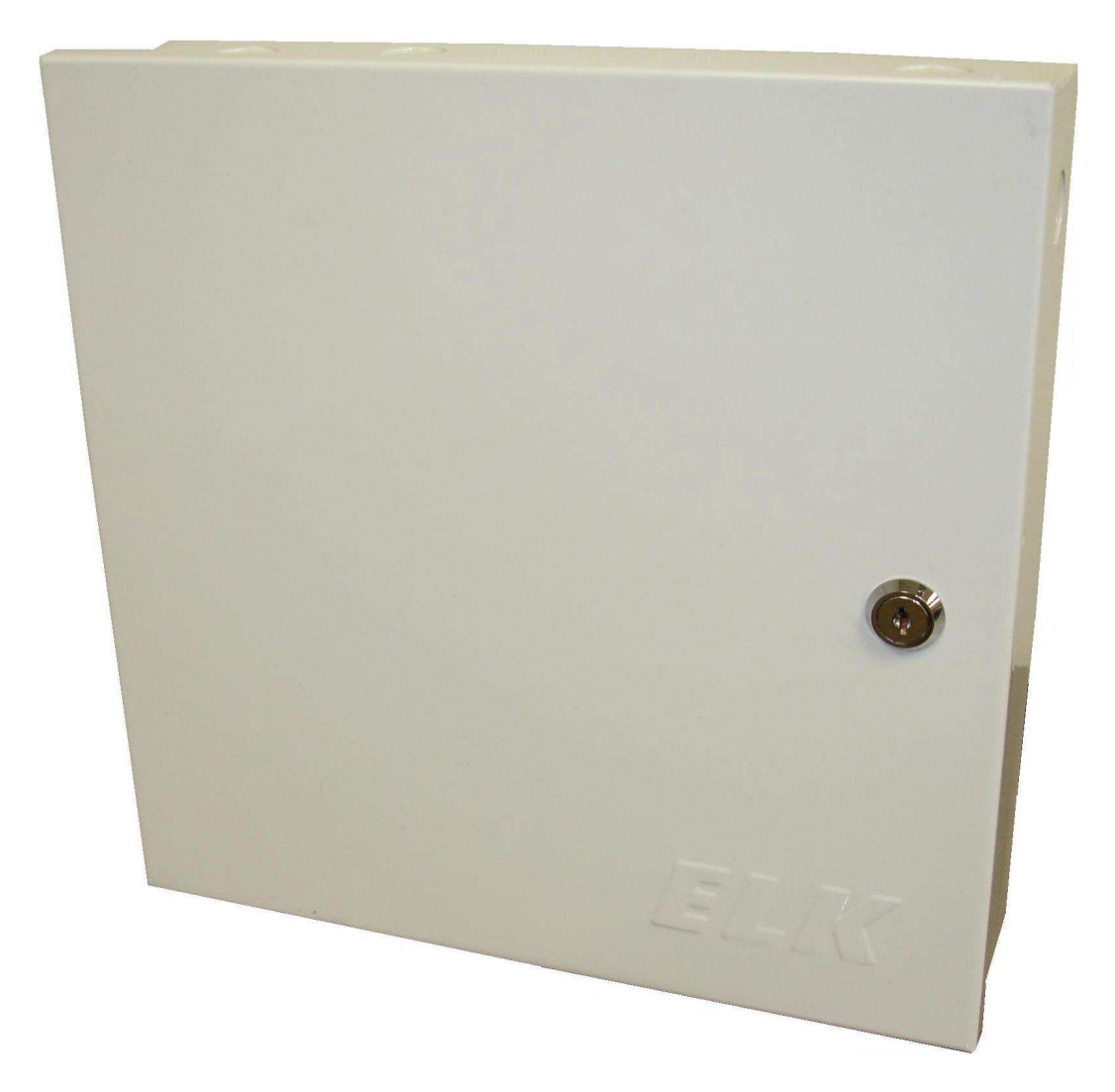

Installation and Wiring Guide Version 1.4 August 26, 2009

© 2009 Protel, Inc. ALL RIGHTS RESERVED

# Facility Monitoring System Version 1.4 Table of Contents

| Section<br>1.0 | Description<br>Introduction<br>Basic Features<br>Optional Features                                                                                                    | Page<br>8 |
|----------------|----------------------------------------------------------------------------------------------------|-----------|
| 2.0            | Installation<br>Pre-installation<br>Programming IP Settings<br>Ethernet Cables<br>Hardware/Materials Required<br>Mounting<br>Wiring<br>Current Sensor Connections<br>Temperature Sensor Connections<br>Ethernet Connection<br>RS232 Connections<br>RS485 Connections<br>Modbus Connections<br>RF Connections<br>RF Connections<br>Grounding<br>AC Power Connections<br>Wire Routing<br>Wiring Check<br>Batteries<br>Radio | 9         |
| 3.0            | Operation<br>Serial Number<br>Initial Power Up<br>Push Button Operation<br>LED Functions<br>Call Host<br>Read Fuel<br>Remote ID<br>Configuration<br>RS485<br>Modbus<br>Jumper Selections<br>Program Updates<br>IVS<br>Handheld Programmer                                                                                                    | 17        |

| 4.0 | Troubleshooting<br>General<br>Ethernet<br>Radio<br>Fuel Monitor<br>Thermostat<br>KW Meter<br>Current Sensor<br>Temperature Sensor                         | 20 |
|-----|----------------------------------------------------------------------------------------------------|----|
| 5.0 | Specifications<br>Electrical<br>AC Power Input<br>Ethernet<br>Current Sensor<br>Temperature Sensor<br>Mechanical<br>Enclosure Dimensions<br>Environmental | 21 |
| 6.0 | Parts<br>Diagrams<br>Parts List                                                                                                    | 22 |
| 7.0 | Service Information<br>Recording Trouble<br>Return Process                                                                                                | 25 |
| 8.0 | Warranty                                                                                                    | 26 |
| 9.0 | Appendix<br>Ethernet 101                                                                                                    | 27 |

# **Important Safety Instructions**

The following general safety precautions must be observed during all phases of operation and service of this instrument. Failure to comply with these precautions or with specific warnings elsewhere violates safety standards of design, manufacture, and intended use of the instrument. Protel Inc.® assumes no responsibility for the customer's failure to comply with these requirements.

**WARNING:** All installation work should be performed by a qualified technician. Installation methods and materials must comply with all local rules and regulations that may apply.

**WARNING:** The equipment referenced in this manual connects to potentially lethal power sources and should be handled with that in mind.

**WARNING:** Do not operate the instrument in the direct presence of flammable gases or fumes. Operation of any electrical instrument in such an environment constitutes a definite safety hazard.

**WARNING:** Because of the danger of introducing additional hazards, do not install substitute parts or perform any unauthorized modification to the instrument. Return the instrument to Protel Inc.® for service and repair to ensure that safety features are maintained.

**WARNING:** This device complies with Part 15 of the FCC Rules. Operation is subject to the following two conditions: (1) This device may not cause harmful interference, and (2) This device must accept any interference received, including interference that may cause undesired operation.

**WARNING:** This equipment has been approved for mobile applications where the equipment should be used at distances greater than 20cm from the human body (with the exception of hands, wrists, feet and ankles). Operation at distances less than 20cm is strictly prohibited. This warning applies only if the optional 900MHz radio is installed.

This product has been certified to UL 60950-1 Issue: 2007/03/27 Ed:2. The product is electrically rated at 120Vac, 60 Hz, 30 watts. A permanently attached label is provided on the bottom side of the product with the information shown in the example below.

# Protel Inc. Model: FMS-E10 S/N: ROE45876 IIIII IIIIIIIIII IIII IIIIIIIIII

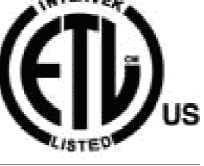

Certified to UL 609501 Issue: 2007/03/27 2nd Edition Rated: 120Vac 60Hz 30W

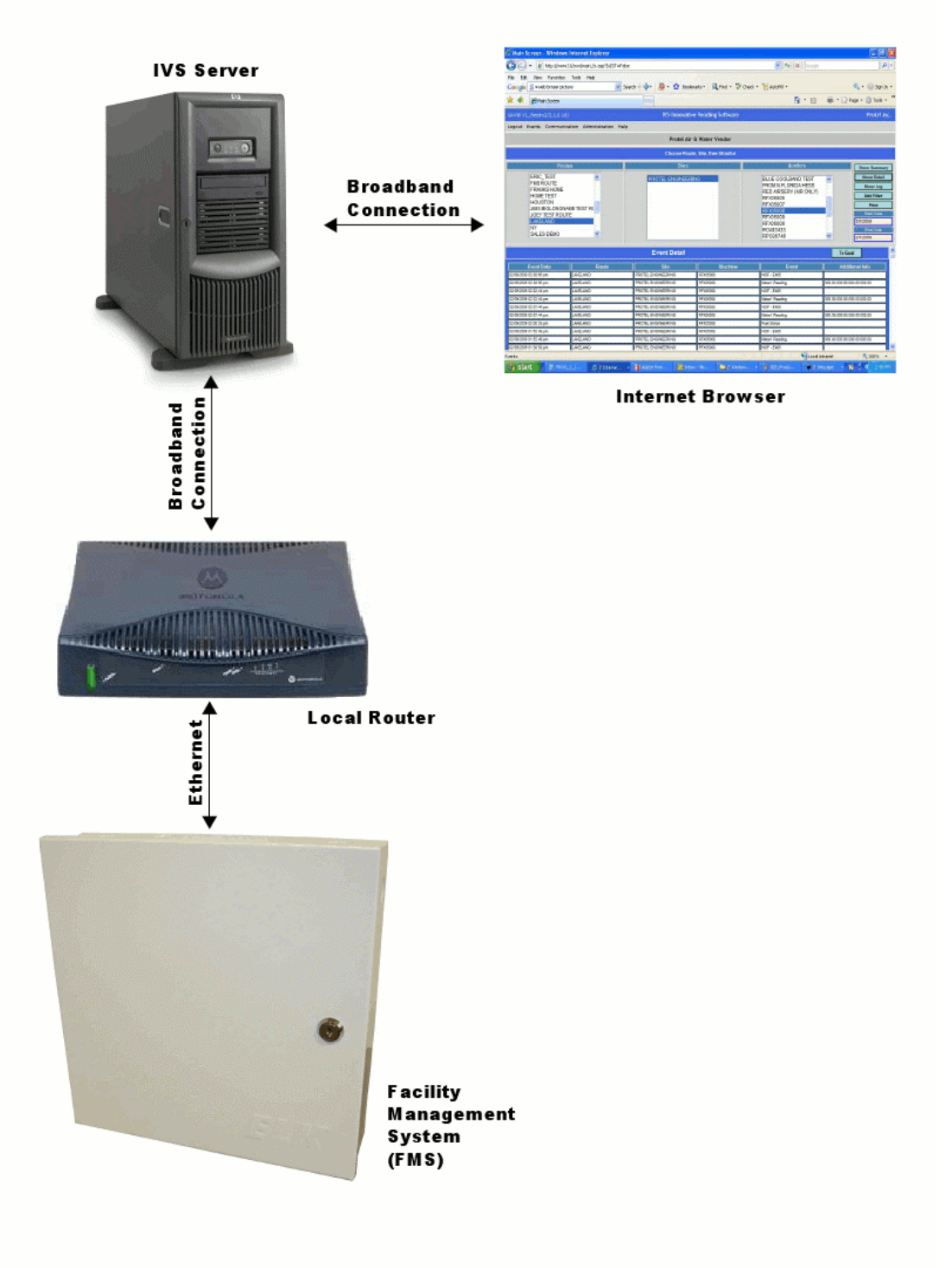

# **Remote Monitoring/Control Overview**

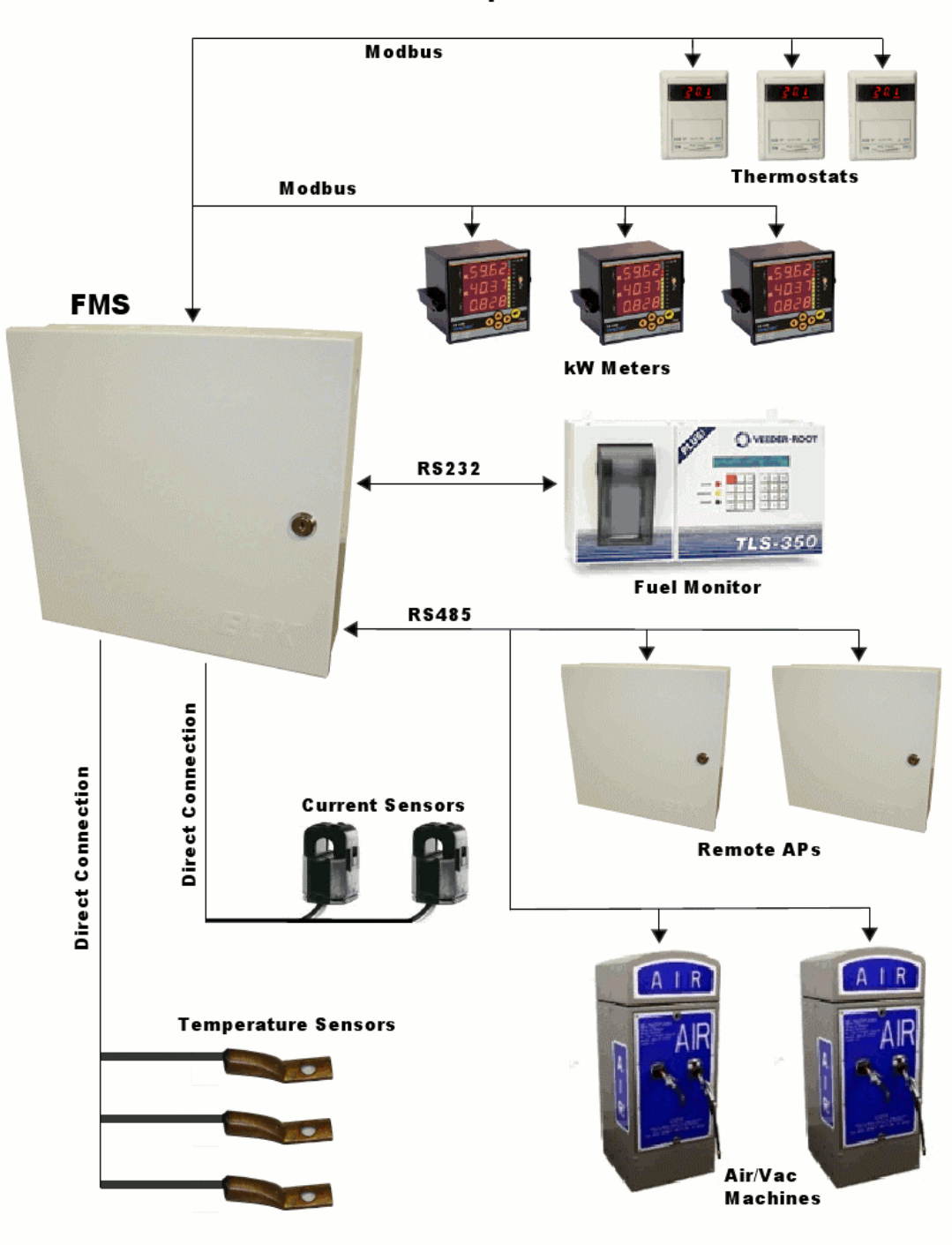

## **Wired Peripherals**

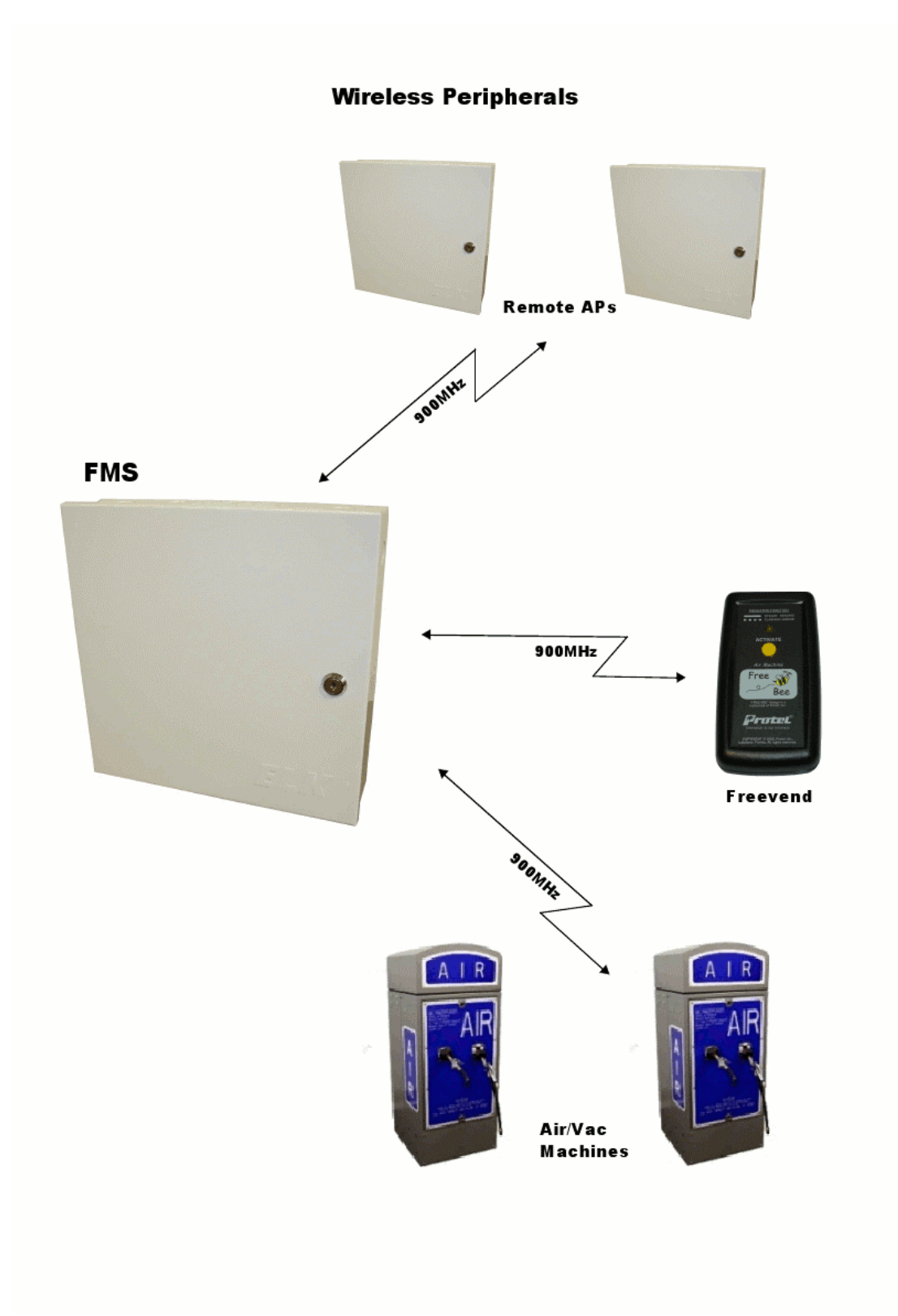

# **1.0 Introduction**

The Facility Monitoring System (FMS) is a communication bridge that connects devices and sensors located at remote sites to a central management system. The FMS uses an Ethernet connection to a local broadband router to send data to and from the management system. The remote current and temperature sensors connect directly to the FMS. The remote devices interface to the FMS through an RS232 or RS485 communication port.

#### **Basic Features:**

- 1. (4) current sensor inputs
- 2. (4) temperature/ dry circuit sensor inputs
- 3. RS232 port [normally connected to the Fuel tank monitor]
- 4. Ethernet connection
- 5. NiCAD battery
- 6. (2) RS485 buses [Protel proprietary & Modbus (RTU)]
- 7. Protel expansion bus
- 8. 1-wire expansion bus
- 9. Flash micro-controller w/ Flash co-processor
- 10. Audio alarm
- 11. 12W AC to DC power adapter

#### **Optional Features:**

- 1. 900MHz frequency hopping, spread-spectrum radio
- 2. Modbus kW meters (single & multiphase)
- 3. Modbus Thermostats (single & multistage)
- 4. Current Sensors
- 5. Thermistor Probes

# 2.0 Installation

## **Pre-Installation**

Before installing the FMS on location, read all instructions and cautionary markings in this manual.

Prior to installation, the FMS's Ethernet adapter should be programmed to match the local router's IP settings. The FMS's default setting is DHCP. This operation can be performed "on-site" using a laptop, a cross-connect cable and the "Device Discovery" program. The program is free and available at <u>www.digi.com</u>. Go to the support tab and click on diagnostics/utilities. Select "Digi Connect ME" in the product list. Select your operating system and download the "Device Discovery Utility" program to your desktop.

After installing the device discovery program on your computer you should have a desktop icon like the one seen below:

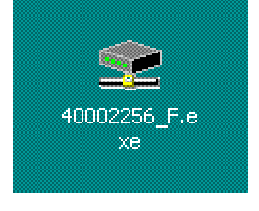

Apply power to FMS and connect it to your computer using a cross connect cable (use a standard Ethernet cable if your computer is a server). There will be a short delay while each device recognizes that a peer to peer connection can be established. Start the device discovery program and it should automatically start looking for attached devices.

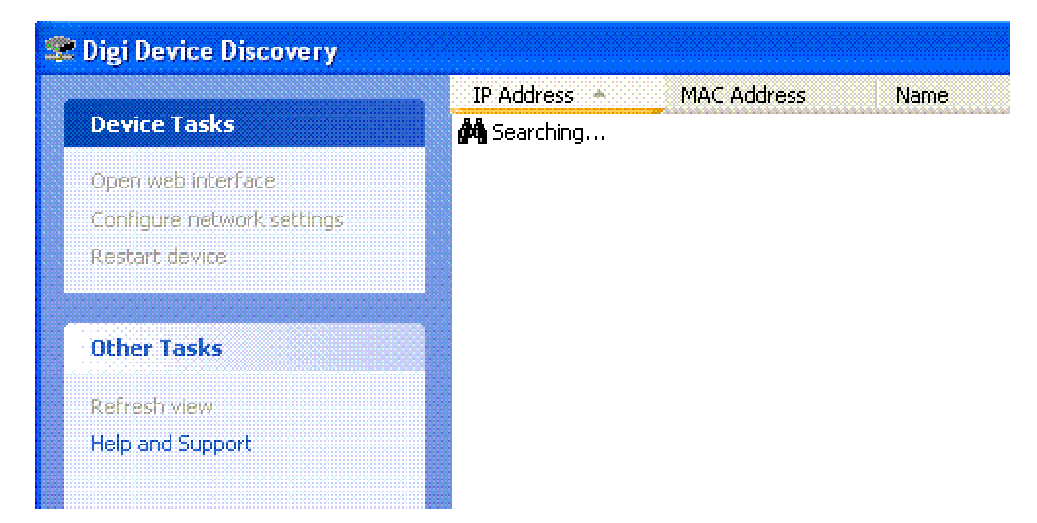

If the program times-out before locating the FMS, click "Refresh view" and try again.

When the device has been located, highlight the item and click "Configure network settings". Set the IP settings to match the router's and save.

## **Ethernet Cables**

Since the distance between the router and the FMS varies considerably, it is typical to build a custom length Ethernet cable "on-site". Appendix A contains a guide to assist in fabricating a quality cable.

## Hardware / Materials Required

Tools Required: Drill, high-speed bits, masonry bits Wire strippers, cutters #2 Phillips screwdriver #2 Slotted screwdriver Hammer Pencil Stepladder

Materials Required: Ethernet cable, connectors Tie-wraps Conduit, conduit Fittings Electrical tape Wall Anchors, screws Wire-nuts (if allowed by code)

## Mounting

The FMS should be mounted to a non-metallic wall at an approximate height of five (5) feet from the floor.

- a) This ensures service access to the FMS user interface.
- b) Provides a good working height for the optional local area network 900MHz antenna that screws onto the top of the FMS enclosure.
- c) Positions the FMS enclosure to allow an optional 3' coax extension cable with antenna and mounting bracket to reach to the top of an 8' ceiling.
- d) If the 900MHz radio is not used, the wall can be metallic.

The FMS should be mounted no further than 25' away from equipment connected to its RS232 serial port. The distance from the FMS to the Ethernet router is not critical, but should be less than 200'.

Hold the FMS in the desired location and mark the hole pattern (8"W x 8.5"H) with a pencil. Secure the FMS in place using the appropriate hardware for the type of wall construction.

## Wiring

All wiring and installation methods should conform to applicable electrical and building codes. Pre-plan the wire and conduit runs.

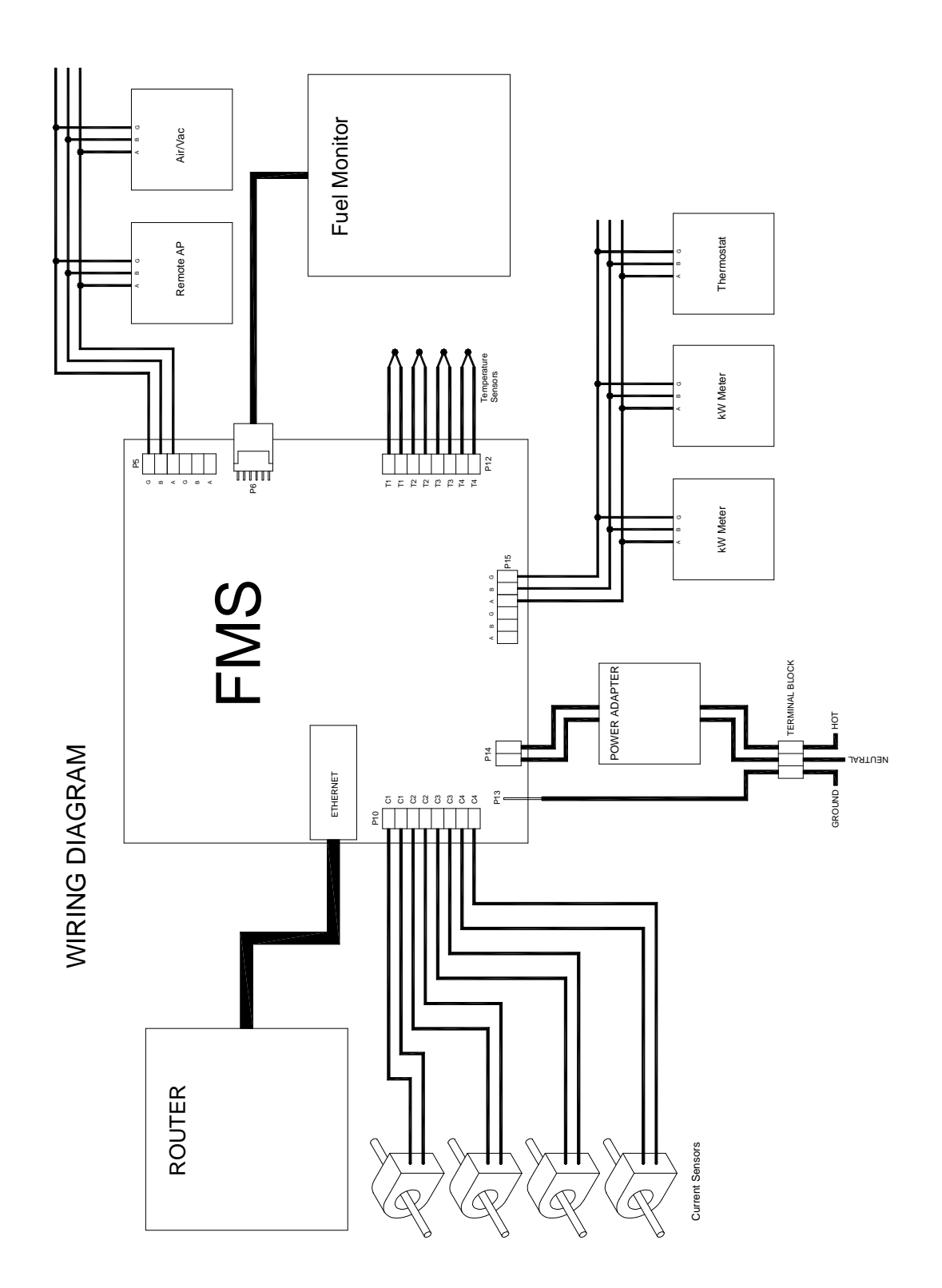

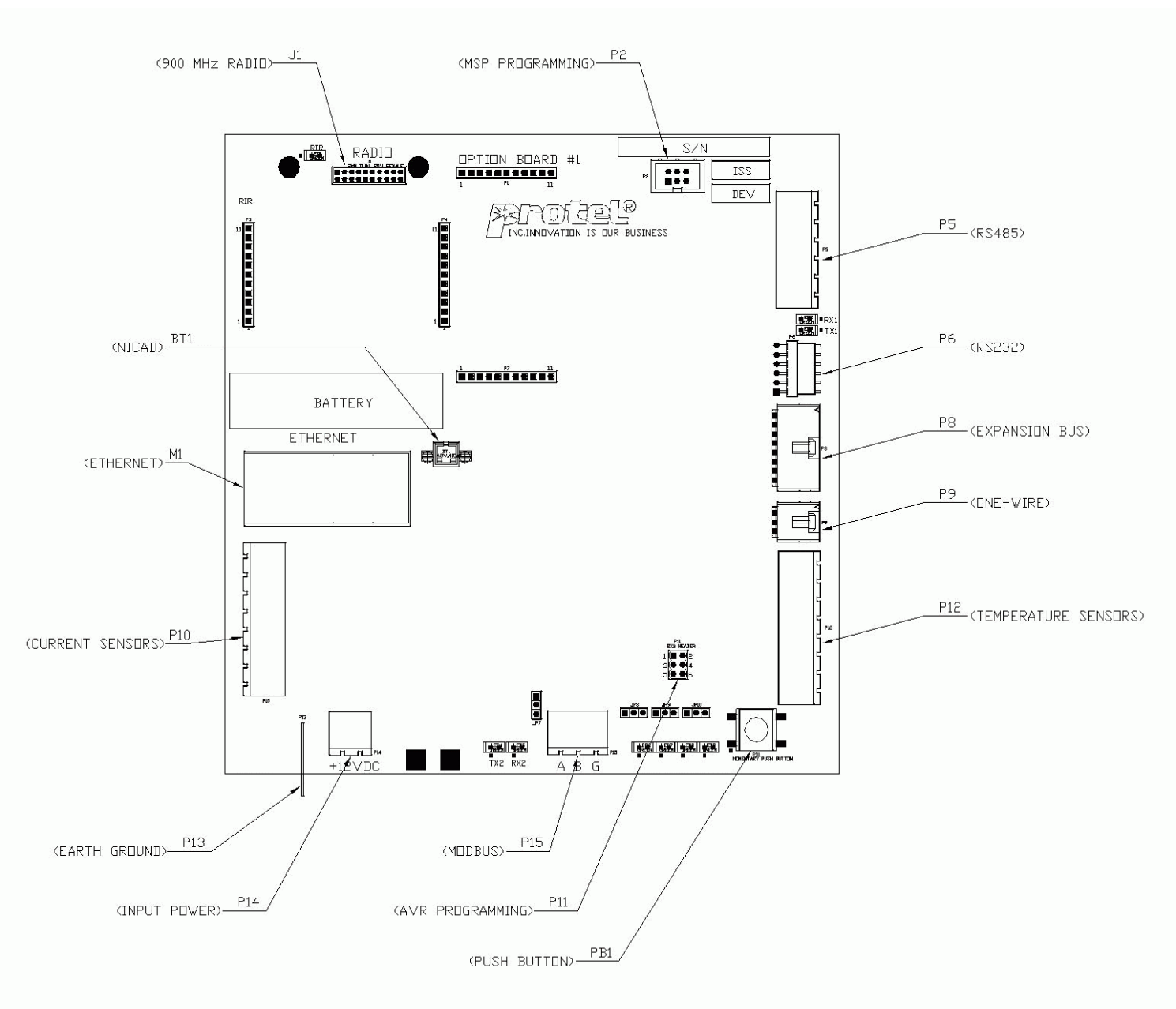

Diagram 10 - Connector Identification

## **Current Sensors**

If the current sensor feature is being utilized, refer to Diagram Y for an overview of a typical installation. These are low voltage AC signals so there is no polarity to the connections. The current sensor wires should be housed in conduit between the load sense point and the FMS enclosure. The sides of each 2 position connector have a dovetail feature that allows each connector to be ganged together to form a single multi-position connector. Adjacent connectors must be joined together before inserting them into FMS connector (P10).

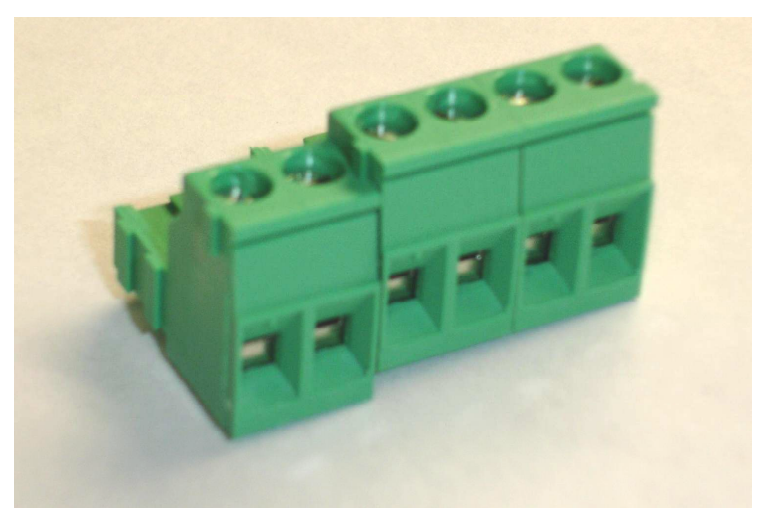

(Detail of interlocking dovetail)

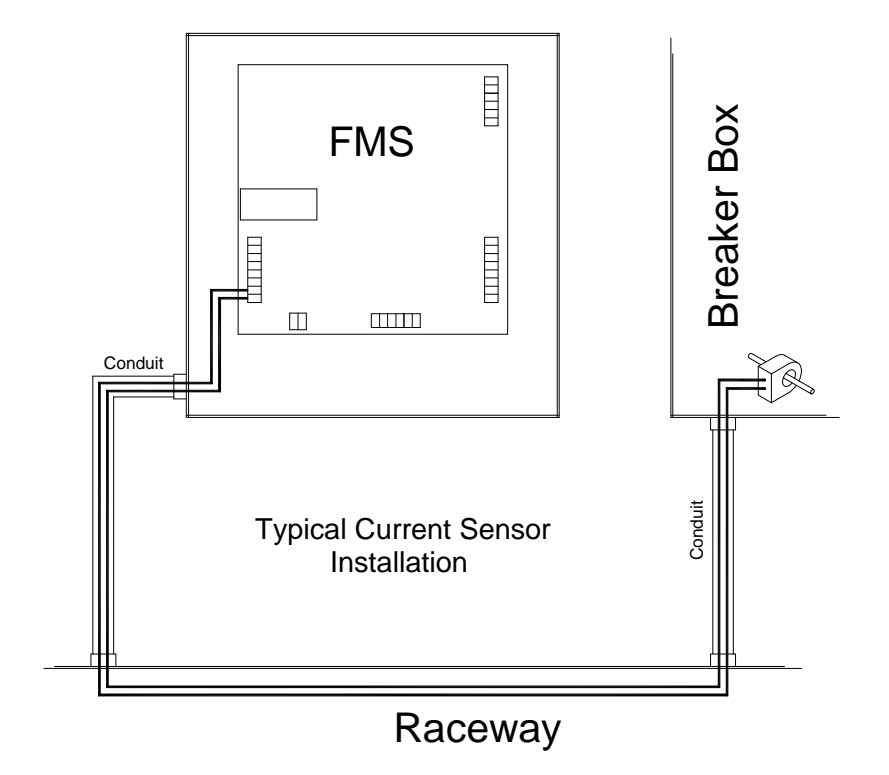

(Diagram Y)

## **Temperature Sensors**

If the temperature sensor feature is being utilized, refer to Diagram K for an overview of a typical installation. These are low voltage resistive sensors that do not have polarity. It is not necessary to house these wires in conduit, but they should be protected by a fitting when passed through a bulkhead.

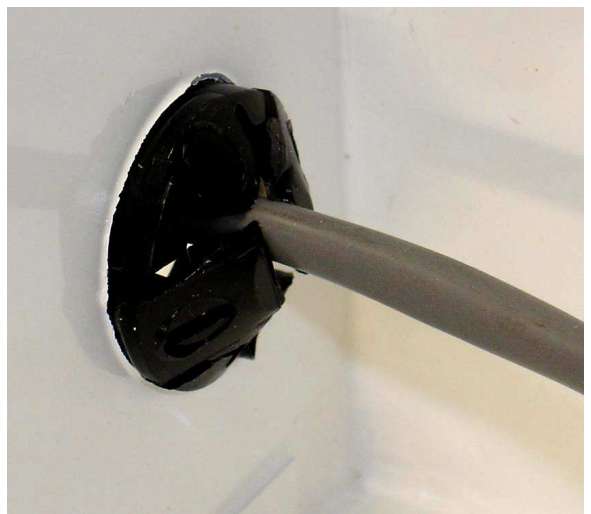

(Detail of bulkhead protection)

The temperature sensor connectors have the same dovetail feature as previously described (see current sensor wiring). FMS connector P12 can accept up to 4 temperature sensors.

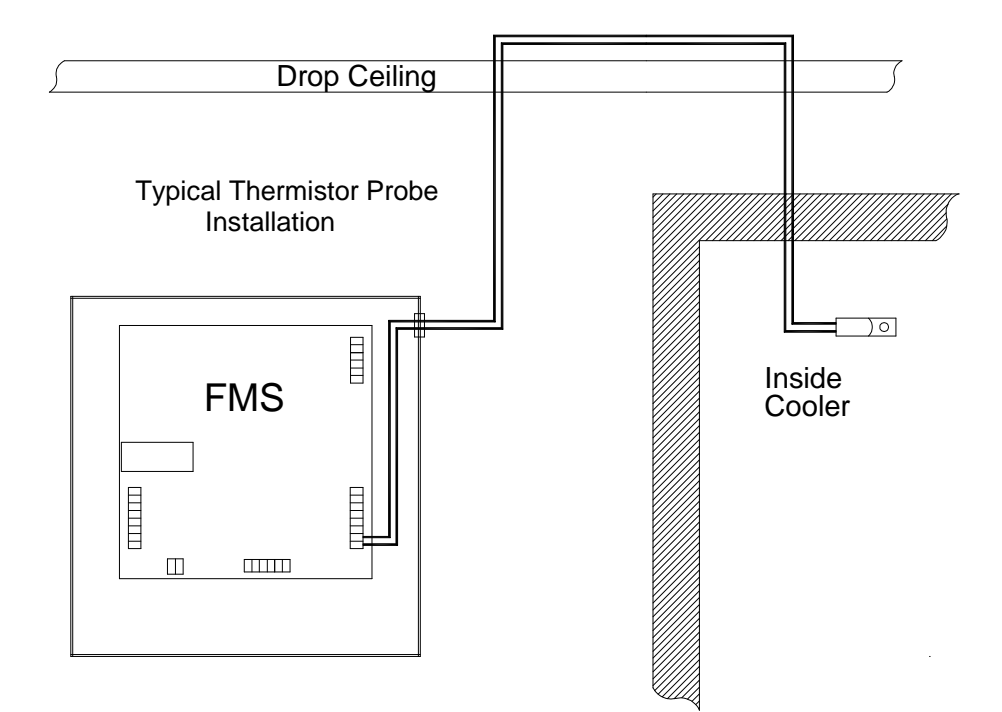

(Diagram K)

## **Ethernet Connection**

Insert the Ethernet cable into RJ45 jack located in the middle of the left side of the FMS board. It is not necessary to house this cable in conduit, but it should be protected by a fitting when passed through a bulkhead.

## **RS232 Connection**

If the Fuel Monitor feature is being utilized, Attach cable PN: WICA000305-72 between the serial port of the fuel monitor and FMS connector P6. It is not necessary to house this cable in conduit, but it should be protected by a fitting when passed through a bulkhead. The cable should be securely fastened to the fuel monitor serial port connector so it can't be accidentally removed.

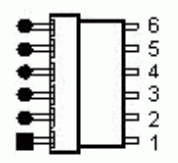

P6 Pin-out Detail (1=TX output, 2=RCV input, 3=GND)

## **RS485** Connection

Connector P5 provides an RS485 communication port to other Protel devices such as remote Access Points and Air/Vac machines. Two connections for each pin function are provided to facilitate daisy chaining of devices. "A" is the idle high or "Net(+) connection. "B" is the idle low or "Net(-)" connection. "G" is the ground connection. The communication parameters for this connection is 9600 baud, 8 data bits, no parity and 1 stop bit. At 9600 baud, no impedance matching termination is necessary. Not all devices will require the ground connection.

## **Modbus Connection**

Connector P15 provides an RS485 communication port to Modbus devices such as kW Meters and Thermostats. Two connections for each pin function are provided to facilitate daisy chaining of devices. "A" is the idle high or "Net(+) connection. "B" is the idle low or "Net(-)" connection. "G" is the ground connection. The communication parameters for this connection is 9600 baud, 8 data bits, no parity and 1 stop bit. At 9600 baud, no impedance matching termination is necessary. Not all devices will require the ground connection.

## **RF Connection** (optional)

If the EAP has a 900MHz Radio installed, it will have a standard SMA bulkhead connector on the top left exterior surface. If the wall is non-metallic and the RF environment is not challenging, antenna PN: ANT0000049 can be fastened directly onto this bulkhead connector. If either of these conditions are not met, it will be necessary to install a remote antenna using bracket PN: HDM0157200 and extension cable PN: WICA000273.

## Grounding

Connect earth ground to the three position terminal block shown in the wiring diagram (pg. 10) using a 18 to 14 AWG green wire.

#### AC Wiring

# Warning: Ensure that power is disconnected and tagged at the main utility breaker box before proceeding.

There are two methods of supplying AC power to the FMS, using permanent wiring or using a pluggable type power cord.

<u>Permanent Wiring:</u> The AC supply wires should be protected by conduit and have a readily accessible service disconnect. Use 14AWG THHN wires when using this method of installation. <u>Power Cord Wiring:</u> The outlet should be located near the FMS and remain readily accessible for disconnect during servicing. Only use Protel power cord PN: WICA000317-72 for this method of installation.

Refer to page 11 for an illustration of the AC wiring. Connect the three position terminal block to 120VAC power source as shown. Before energizing the circuit, perform an inspection of all connections to and from the FMS.

#### **DC** power connector

Connect the 12VDC output from the power adapter to P14. Polarity is automatically corrected by the on board diode bridge.

#### **Battery**

A 4-cell 1/3AA battery pack is supplied with the FMS (PN: CTRBATAY08). It should be connected to "BT1" after the FMS has been installed and tested. This will prevent loss of data in the event of a brown out or power loss.

#### Radio (optional)

The 900MHz radio plugs into a 20 position dual row connector "J1" in the upper left hand corner of the FMS. It is secured in place by two #4-40 ¼" long machine screws. Its output connector feeds through a short RF cable (PN: WICA000304-05) that provides a bulkhead connection to the exterior of the enclosure. The radio has internal parameters that need to be programmed correctly in order to function properly. If the radio was ordered as an option for the FMS, it will have these settings preset to default values. These default settings will work fine as long as there are no other competing networks in the immediate vicinity. Programming the radio can be performed using PN: ASY0000319. The Network Programmer enables the user to alter the function and manage the network assignments of each radio. The radio can function as a Server or a Client. There can only be one server radio per network assignment at a given location.

# 3.0 Operation

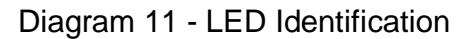

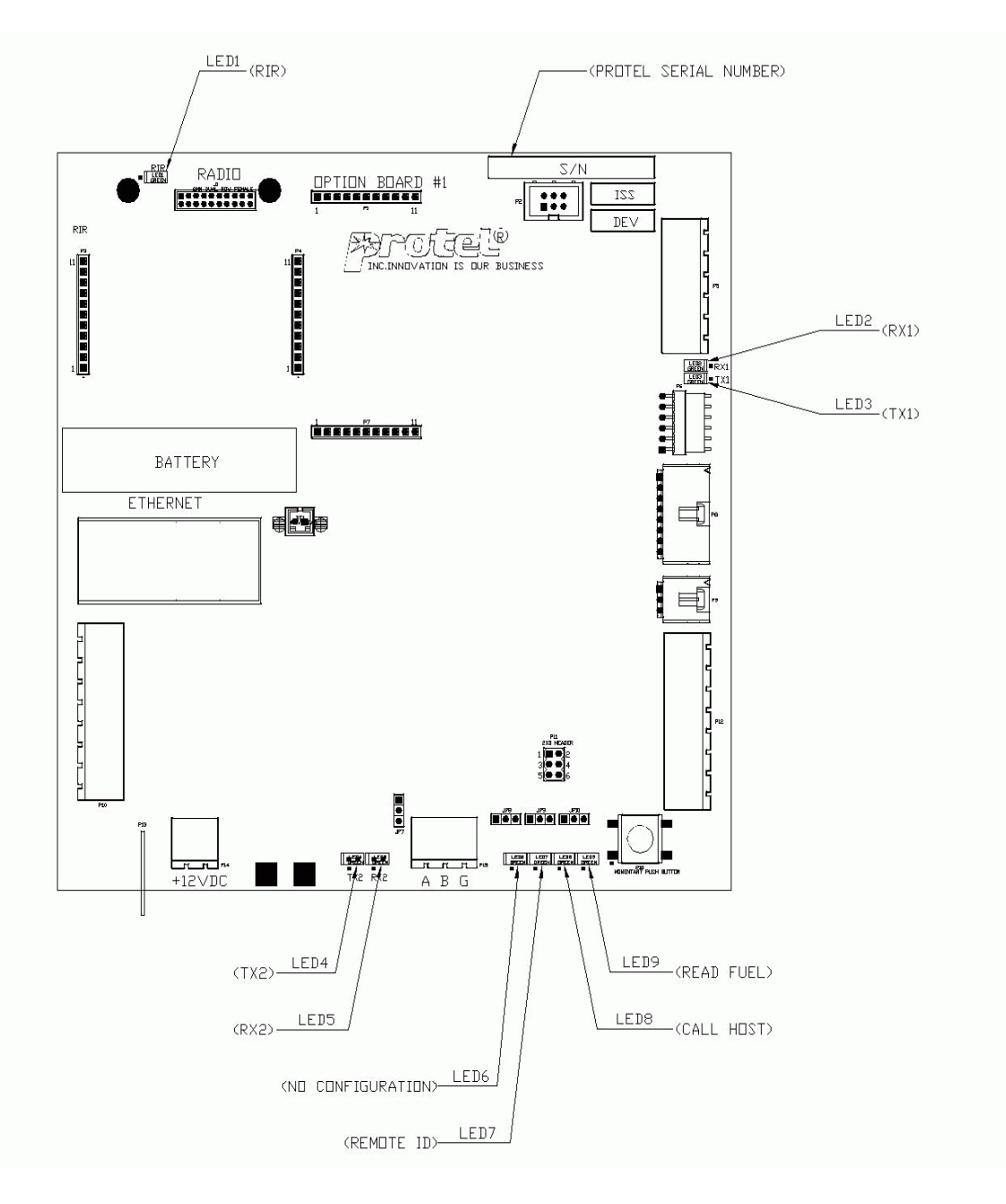

## **Serial Number**

The location of the FMS serial number is detailed in Diagram 11. Record this number along with the site information so it can be entered into the management system at a later date.

## **Initial Power Up**

Inspect all connections prior to energizing circuit. Apply AC power to the circuit and remove tag from breaker. Upon initial power up, LEDs 6 through 9 will flash twice indicating that a reset has occurred. After reset the main processor will begin a search for installed devices on the RS485 bus. During RS485 communications, the transmit (TX1) and receive (RX1) LEDs flash to indicate any activity. After locating any installed devices, the TX1 LED should settle into a 1 second "heart-beat" pattern that continuously polls for the devices on the RS485 bus. The Ethernet adapter will require up to 30 seconds to establish itself on the local network. Do not attempt any push button operations for at least 30 seconds. The Ethernet adapter has 2 LEDs to indicate connectivity status as depicted in the picture below.

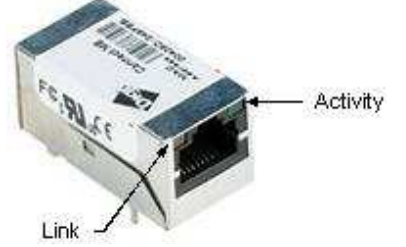

When power is first applied and the Ethernet module is connected to a local router, the link light will illuminate for a moment. After the module obtains an initial connection with the local host it will restart. This will be indicated by the link LED momentarily extinguishing. This will be followed by the link LED illuminating again and sporadic flashes from the Activity LED.

## **Push Button Operation**

The push button enables the user to step through several functions indicated by LEDs 6 through 9. To activate one of these functions, press and hold the pushbutton until the desired LED has illuminated and then release. While the push button is depressed, the LEDs will step though a predefined sequence. The sequence is as follows:

\***Read Fuel** – LED9 ON – This will initiate communication with the fuel monitor followed by a communication to the IVS server.

\*Call Host – LED8 ON – This will initiate a call to the IVS server. Initially LED8 will come on solid. Once communication has been established it will begin to flash.

\*Test Mode – LED6, 7 & 8 ON – While in test mode, all three LEDs will flash in unison.

Depressing and releasing PB1 a second time will exit test mode.

\*Soft Reset – All LEDs ON – This operation will restart the FMS without having to remove power. \*No Operation – All LEDs OFF – Exit without performing any operation.

\*While the pushbutton is depressed it continually cycles through the five modes.

## **LED Indicators**

LED1 (RIR) – Radio in Range. This will illuminate when the radio is configured as a Server or when it's configured as a Client radio and within range of the Server radio.

LED2 (RX1) – RS485 Receive. This will illuminate whenever the FMS detects incoming data on the RS485 bus.

LED3 (TX1) – RS485 Transmit. This will illuminate whenever the FMS transmits on the RS485 bus.

LED4 (TX2) – Modbus Transmit. This will illuminate whenever the FMS transmits on the Modbus. LED5 (RX2) – Modbus Receive. This will illuminate whenever the FMS detects incoming data on the Modbus.

LED6 (No Configuration) – This will illuminate if the FMS does not have a valid configuration file from the IVS management system.

LED7 (Remote ID) – This will illuminate if the FMS is configured as a remote and has not been assigned an ID on the RS485 bus.

LED8 (Call Host) – This will illuminate whenever a call is in process to the IVS management system.

LED9 (Read Fuel) – This will illuminate whenever a fuel read is active.

## **RS485**

LED 3 will continually flash a rate of once per second. This is the FMS's polling rate to all the devices attached to the RS485 bus. If a device is attached, the TX activity should be followed by some RX activity.

## Modbus

LED4 will only indicate activity prior to a scheduled call to the IVS server. If Modbus devices are attached to the bus connection P15, The TX activity should be followed by RX activity.

## **Jumper Selections**

Presently, there are no user configurable jumper selections. The jumpers should be left in their factory default positions of:

JP1 - right 2 connections shorted

JP3 - shorted

JP7 - lower 2 connections shorted

## **Program Updates**

The FMS is capable of receiving a program update through the IVS system. Please refer to the IVS manual for more information. The FMS is equipped with programming connector P2. This provides a port for a programmer that allows a field technician to immediately update the FMS program without having to go through IVS. The field programmer, pictured below, is PN: ASY0000304 also know as an "FP20 flash programmer".

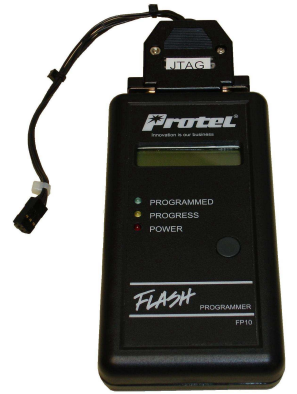

# 4.0 Troubleshooting

## General

Troubleshooting time will be greatly reduced if each technician has a complete set of "known good" parts on hand at all times. Any suspect component can then be tested by replacing it with a "known good" component.

#### Ethernet

If an FMS fails to connect to IVS, the Ethernet module's LEDs can provide some insight into the problem.

Link LED off - Check the router, cable and verify that the FMS has power.

Activity LED – If the LED flashes in a distinct repetitive pattern (i.e. 2 flashes, pause, 2 flashes, pause, 6 flashes, long pause, repeat), The module has encountered a problem. Remove power to the FMS and retry. If problem persists, replace the FMS.

## Radio

Observe the TX & RX LEDs (LED2 & 3) of the EAP. These LEDs are indicators for wired and wireless LAN communication. The FMS should poll for remotes once every second. If this is not occurring, check to make sure the FMS has power applied. Observe the TX & RX LEDs of the remote device. You should see the RX LED of the remote flash once per second. The TX of the remote should flash at least once every minute when the FMS polls that particular device. Verify that the antenna is not close to any metal objects other than the ground plane. Verify the settings of all radios in the network with the Network Programmer. If problems persist, raising the FMS or remote antenna to a higher location will usually help in problematic situations.

## **Fuel Monitor**

The serial settings of the FMS are hard-coded to 9600,8,N,1. Verify that the serial port settings of the fuel monitor match these settings.

#### Thermostat

Refer to the thermostat manual provided to manipulate settings within the device. The serial settings of the FMS are hard-coded to 9600,8,N,1. Verify that the serial port settings of the Thermostat match these settings. Verify that the Modbus ID does not conflict with any other device.

#### **KW Meter**

Refer to the kW Meter manual provided to manipulate settings within the device. The serial settings of the FMS are hard-coded to 9600,8,N,1. Verify that the serial port settings of the kW Meter match these settings. Verify that the Modbus ID does not conflict with any other device.

## **Current Sensor**

Verify that the sensor is snapped securely around a single conductor of the AC load. When the current sensor is not installed or "loose" it should have a DC resistance of approximately 500 ohms. When the sensor is installed, and no current is flowing through the circuit under test, the AC voltage should be zero. The AC voltage will vary linearly up to 3VAC when clamped onto a 40A load.

## **Temperature Sensor**

The temperature sensors are negative temperature coefficient resistive elements. The sensor will be approximately 10k ohms at room temperature. When exposed to colder than room temperature, the resistance will increase. When exposed to hotter than room temperature, the resistance will decrease.

## **5.0 Specifications**

#### Electrical

AC to DC Power Adapter Input: 120VAC, 60Hz, 30W Output: 12VDC at 1000mA

#### Ethernet

Data rate: 10/100 Mbit Encryption: 256-bit AES encryption (SSL)

#### **Current Sensor**

Measurement range: 0 to 40A (AC) Accuracy: +/- 0.1A or +/- 10% (whichever is greater) Sensor: CR Magnetics #3110

#### **Temperature Sensor**

Range: -40'F to +254'F Accuracy: +/- 2'F or +/- 4% (whichever is greater) Type: NTC thermistor 10k ohms @ +25'C +/- 1%

## RS485, Modbus, RS232

Baud rate: 9600bps Data bits: 8 Parity: none Stop bits: 1

#### Radio

Technology: 900MHz, spread-spectrum, frequency-hopping RF connector: MMCX Output power: 200mW (typical with +3dBi antenna) Sensitivity: -99dBm (typical)

## Mechanical

Enclosure Height: 12-3/8" Width: 12-1/4" Depth: 3-3/8" Recommended Clearance Above & Below: 6" Sides: 6" In front of door: 16" (min) Construction: 20 gauge steel Coating: powder coat Color: appliance white Features: ½" conduit knock-outs (top, bottom & sides)

#### Environmental

For indoor use only

Operational temperature range: -20'C to +60'C Humidity: 0 to 95% (non-condensing)

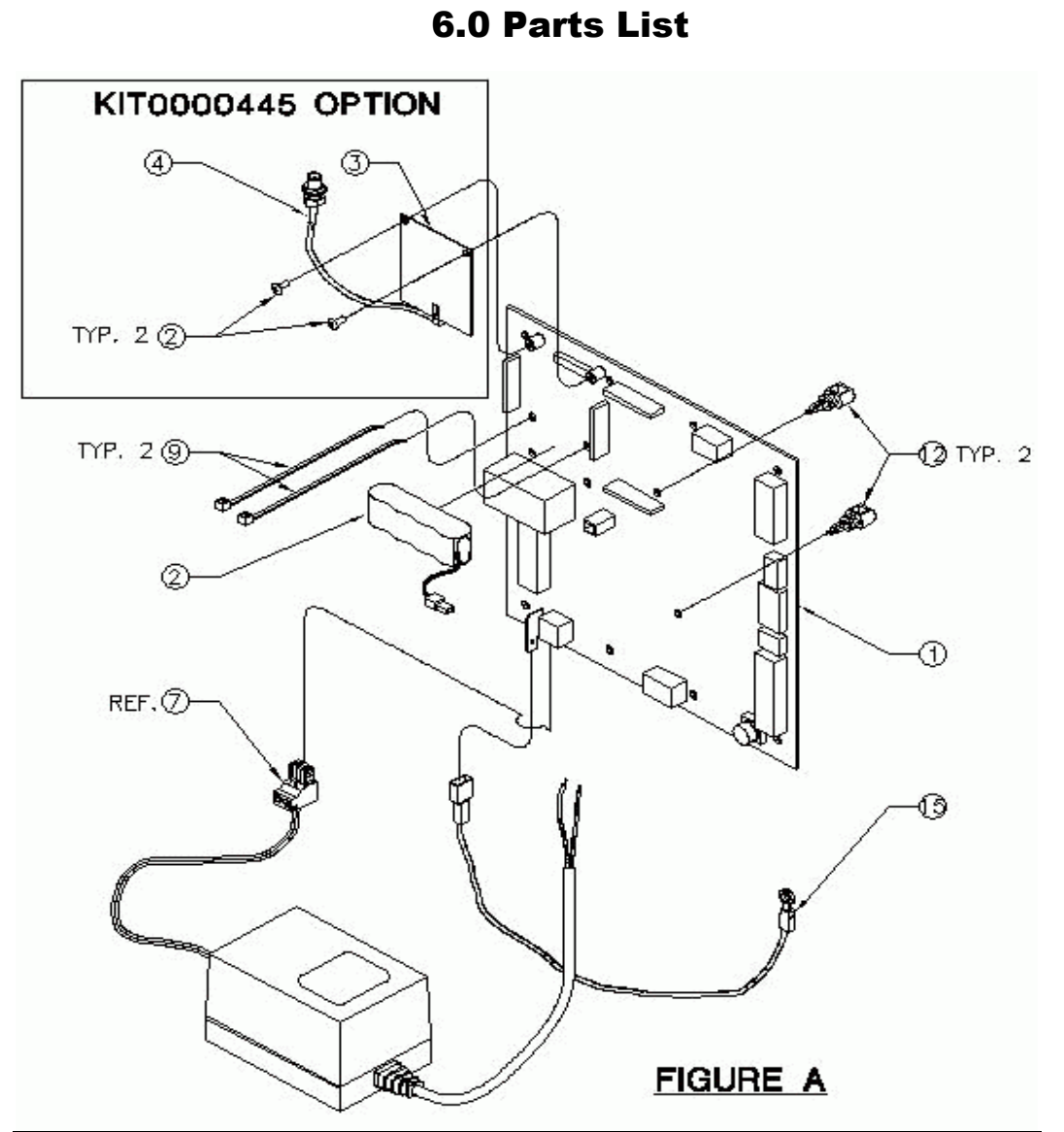

| Item # | Part Number Description |                                   | Qty |
|--------|-------------------------|-----------------------------------|-----|
|        | KIT0000445              | KIT C-STORE A/P LAN RADIO CH0     | 1   |
| 2      | HDF0180400              | SCREW, 4-40 X 1/4 PH PN HD        | 2   |
| 3      | HDM0142100              | RADIO RS485 900MHZ MMCX PROGRAMED | 1   |
| 4      | WICA000304-05           | ASSY CABLE COAX SMA BH TO MMCX    | 1   |
|        |                         | FIGURE A                          |     |
| 1      | ASYPWA0356              | ASSY PCB 0356A STORE MONITOR      | 1   |
| 2      | CTRBATAY08              | ASSY BATTERY 4 PACK 1/3AA         | 1   |
| 7      | HDM0152300-10           | PWR SUPPLY 12V DC/1A MOD 10IN     | 1   |
| 9      | HDS0000234              | CABLE TIE NYLON 3.9 IN            | 2   |
| 12     | HDS0000556              | STANDOFF 1/2 IN LOCKING           | 2   |
| 15     | WICA000308              | ASSY CABLE GROUND                 | 1   |

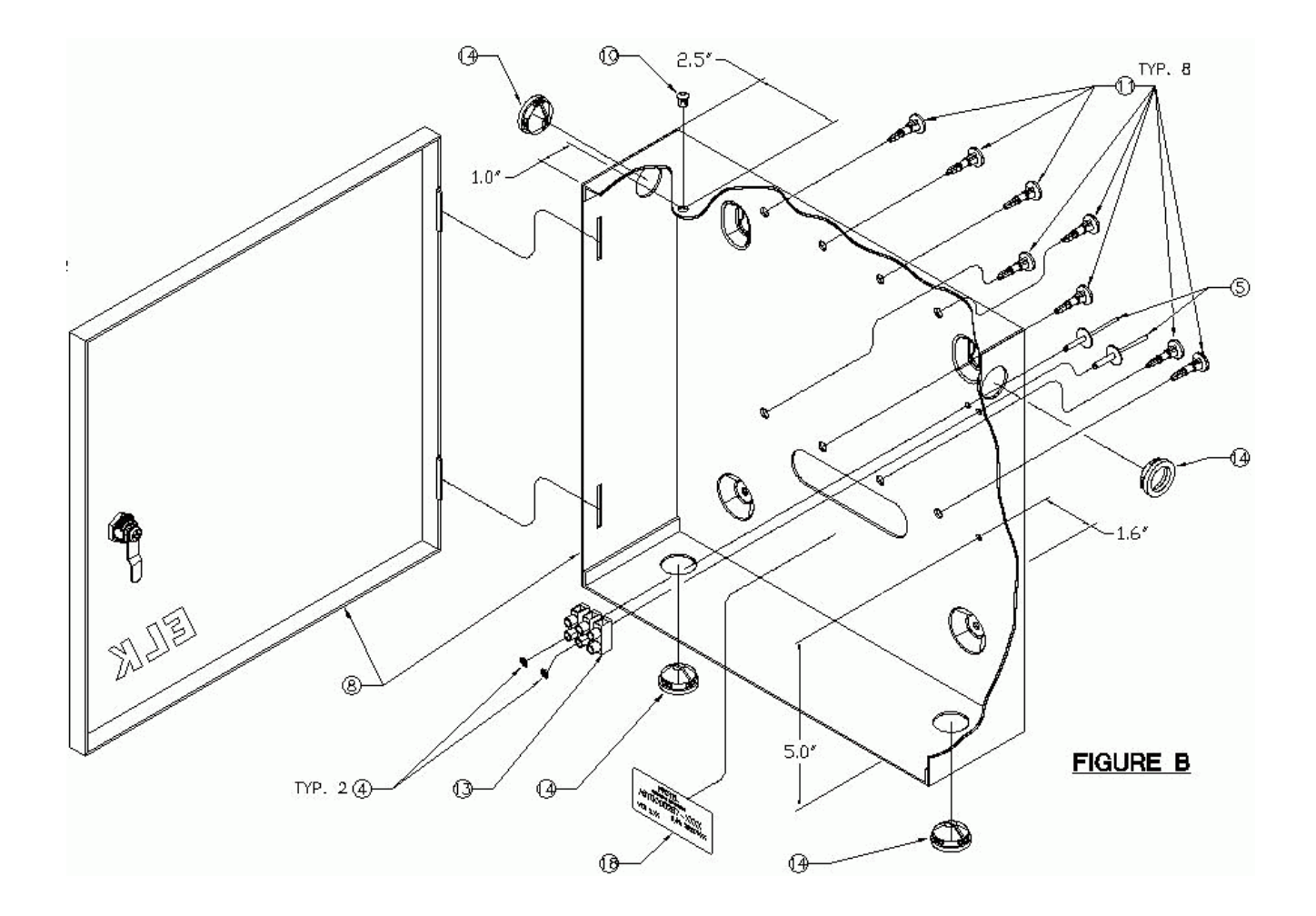

| ltem # | Part Number | Description                               | Otv |
|--------|-------------|-------------------------------------------|-----|
| 4      | HDF0000291  | WASHER FLAT #4 TYPE B NAR                 | 2   |
| 5      | HDF0000307  | RIVET POP SOFT SET 1/8 X 0.640 IN         | 2   |
| 8      | HDM0156500  | ENCLOSURE UTILITY BOX STEEL W/LOCK & KEY  | 1   |
| 10     | HDS0000518  | HOLE PLUG NYLON .250                      | 1   |
| 11     | HDS0000551  | STANDOFF 1/2 IN LOCKING NYLON             | 8   |
| 13     | HDS0000566  | TERMINAL BLOCK 3 POS EURO                 | 1   |
| 14     | HDS0000567  | NM PLASTIC PUSH-IN STRAIN RELIEF 3/8 INCH | 4   |
| 18     | LB00000484  | LABEL MONITOR ASSEMBLY                    | 1   |

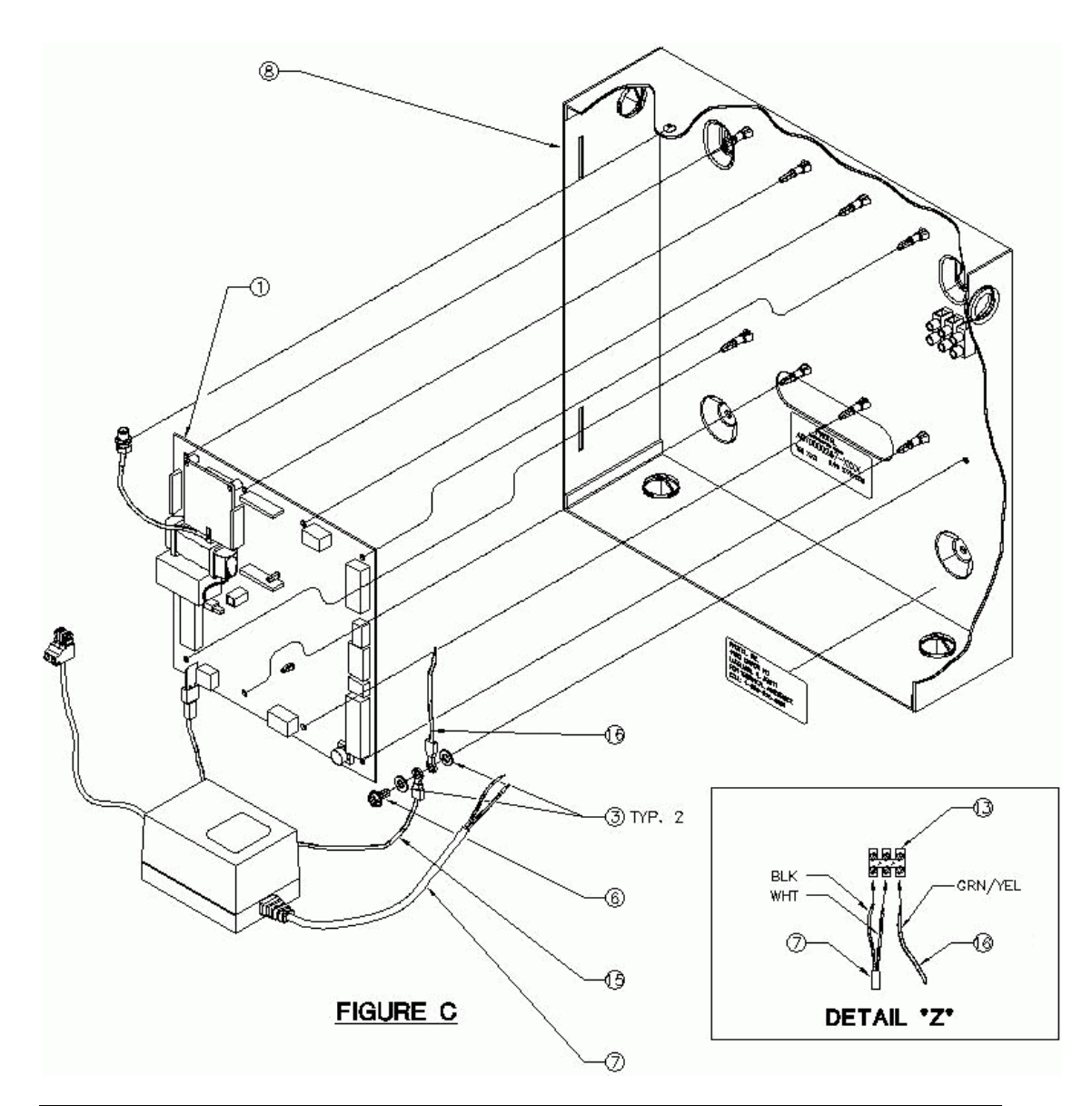

| Item # | Part Number   | Description                              | Qty |
|--------|---------------|------------------------------------------|-----|
| 1      | ASYPWA0356    | ASSY PCB 0356A STORE MONITOR             | 1   |
| 3      | HDF0000206    | WASHER FLAT #10 .406 OD SS               | 2   |
| 6      | HDF0000310    | SCREW 10-32 X 3/8 HX WASHER HD SLFTHD    | 1   |
| 7      | HDM0152300-10 | PWR SUPPLY 12V DC/1A MOD 10IN            | 1   |
| 8      | HDM0156500    | ENCLOSURE UTILITY BOX STEEL W/LOCK & KEY | 1   |
| 13     | HDS0000566    | TERMINAL BLOCK 3 POS EURO                | 1   |
| 15     | WICA000308    | ASSY CABLE GROUND                        | 1   |
| 16     | WICA000309    | ASSY CABLE GROUND RING                   | 1   |

# **7.0 Service Information**

Protel, Inc. will repair or replace any product of its manufacture. All requests for such repair should be directed to the Protel customer service department. In-warranty repair is free of charge. Out-of-warranty repair is handled on a labor plus parts basis.

#### Return Address: Protel, Inc. 4150 Kidron Road Lakeland, Florida 33811

#### **Return Process:**

Call customer service at 863-644-5558 for an RMA number. Include this number with all CRN returns. Please indicate the problem encountered on each device.

## 8.0 Warranty

Protel, Inc. (Protel) warrants that the FMS component parts shall be free from defects in materials and workmanship and that this product will conform to and perform in accordance with its respective specifications for a period of 24 months from the date that Protel ships the product to its customer.

The limited warranty expressed herein is the sole and exclusive warranty provided by Protel. Protel makes no other warranty, either expressed or implied, of any kind including without limitation or merchantability, fitness for a particular purpose, title or lack of infringement.

The warranty provided herein shall be void and unenforceable if the product has been: 1. Subject to misuse, abuse/neglect, vandalism, improper repackaging or damage by accident, fire, flood, wind or earthquake. 2. The product has been improperly installed, wired or altered. 3. The product has been used in violation of the written instructions furnished by Protel or provided with the product.

The correction of any defects by repair or replacement within the warranty period shall constitute the sole and exclusive remedy of purchaser and shall constitute the fulfillment of all of the obligations of Protel with respect to any warranty given herein. Protel shall not be liable to purchaser or any third party for loss of profits direct, indirect, incidental, special or consequential, or other damages from any cause whatsoever. However, for any warranty or replacement to take place, Protel must receive written notice prior to expiration of warranty specifying the nature of said defect. All warranty and repairs are to be performed at Protel's factory only and all items sent must be "freight prepaid". All repaired or replaced parts installed during the warranty or for a period of ninety (90) days, whichever is longer.

# 9.0 Appendix

#### About the Cable:

You can find bulk supplies of the cable at many computer stores or most electrical or home centers. You want UTP (Unshielded Twisted Pair) Category 5 cable for basic 10/100 functionality. You want CAT 5e for gigabit (1000BaseT) operation and CAT 6 or 7 gives you a measure of future proofing. Bulk cable comes in many types, there are 2 basic categories, solid and braided cable. Braided cable tends to work better in patch applications for desktop use. It is more flexible and resilient than solid cable and easier to work with, but really meant for shorter lengths. Solid cable is meant for longer runs in a fixed position. Plenum rated cable must be used whenever the cable travels through an air circulation space. For example, above a false ceiling or below a raised floor. It may be difficult or impossible to tell from the package what type of cable it is, so peal out an end and investigate. Here is what the internals of the cable look like:

Bive & Bive White Brown & Brown/White Green & Green/White Orange & Orange/White

Internal Cable Structure and Color Coding

Inside the cable, there are 8 color coded wires. These wires are twisted into 4 pairs of wires, each pair has a common color theme. One wire in the pair being a solid or primarily solid colored wire and the other being a primarily white wire with a colored stripe (Sometimes cables won't have any color on the striped wire, the only way to tell which is which is to check which wire it is twisted around). Examples of the naming schemes used are: Orange (alternatively Orange/White) for the solid colored wire and White/Orange for the striped cable. The twists are extremely important. They are there to counteract noise and interference. It is important to wire according to a standard to get proper performance from the cable. The TIA/EIA-568-A specifies two wiring standards for an 8-position modular connector such as RJ45. The two wiring standards, T568A and T568B vary only in the arrangement of the colored pairs.

#### About RJ45 Plugs and Jacks:

The RJ45 plug is an 8-position modular connector that looks like a large phone plug. There are a couple variations available. The primary variation you need to pay attention to is whether the connector is intended for braided or solid wire. For braided/stranded wires, the connector has sharp pointed contacts that actually pierce the wire. For solid wires, the connector has fingers which cut through the insulation and make contact with the wire by grasping it from both sides. The connector is the weak point in an ethernet cable, choosing the wrong one will often cause grief later. If you just walk into a computer store, it's nearly impossible to tell what type of plug it is. You may be able to determine what type it is by crimping one without a cable.

RJ45 jacks come in a variety styles intended for several different mounting options. The choice is one of requirements and preference. RJ45 jacks are designed to work only with solid cable. Most jacks come labeled with color codes for either T568A, T568B or both. Make sure you end up with the correct one.

Here is a diagram and pin out:

Where is pin #1?

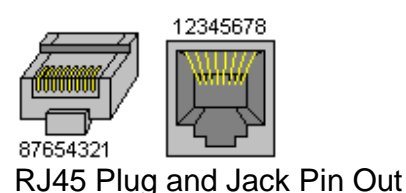

Ethernet Cable Pin Outs:

There are two basic cable pin outs. A straight through cable, which is used to connect to a hub or switch, and a cross over cable used to operate in a peer-to-peer fashion without a hub/switch. Generally all fixed wiring should be run as straight through.

| RJ45 Pin<br># | Wire<br>Color<br>(T568A) | Wire<br>Diagram<br>(T568A) | 10Base-T Signal<br>100Base-TX<br>Signal | 1000Base-T<br>Signal |
|---------------|--------------------------|----------------------------|-----------------------------------------|----------------------|
| 1             | White/Green              |                            | Transmit+                               | BI_DA+               |
| 2             | Green                    |                            | Transmit-                               | BI_DA-               |
| 3             | White/Orange             |                            | Receive+                                | BI_DB+               |
| 4             | Blue                     |                            | Unused                                  | BI_DC+               |
| 5             | White/Blue               |                            | Unused                                  | BI_DC-               |
| 6             | Orange                   |                            | Receive-                                | BI_DB-               |
| 7             | White/Brown              |                            | Unused                                  | BI_DD+               |
| 8             | Brown                    |                            | Unused                                  | BI_DD-               |

Standard, Straight-Through Wiring (both ends are the same):

Straight-Through Cable Pin Out for T568A

| RJ45 Pin<br># | Wire<br>Color<br>(T568B) | Wire 10Base-T Signal<br>Diagram 100Base-TX<br>(T568B) Signal |           | 1000Base-T<br>Signal |
|---------------|--------------------------|--------------------------------------------------------------|-----------|----------------------|
| 1             | White/Orange             |                                                              | Transmit+ | BI_DA+               |
| 2             | Orange                   |                                                              | Transmit- | BI_DA-               |
| 3             | White/Green              |                                                              | Receive+  | BI_DB+               |
| 4             | Blue                     |                                                              | Unused    | BI_DC+               |
| 5             | White/Blue               |                                                              | Unused    | BI_DC-               |
| 6             | Green                    |                                                              | Receive-  | BI_DB-               |
| 7             | White/Brown              |                                                              | Unused    | BI_DD+               |
| 8             | Brown                    |                                                              | Unused    | BI_DD-               |

Straight-Through Cable Pin Out for T568B

## Cross Over Cable (T568B):

| RJ45 Pin<br># (END 1) | Wire<br>Color | Diagram<br>End #1 | RJ45 Pin<br># (END 2) | Wire<br>Color | Diagram<br>End #2 |
|-----------------------|---------------|-------------------|-----------------------|---------------|-------------------|
| 1                     | White/Orange  |                   | 1                     | White/Green   |                   |
| 2                     | Orange        |                   | 2                     | Green         |                   |
| 3                     | White/Green   |                   | 3                     | White/Orange  |                   |
| 4                     | Blue          |                   | 4                     | White/Brown   |                   |
| 5                     | White/Blue    |                   | 5                     | Brown         |                   |
| 6                     | Green         |                   | 6                     | Orange        |                   |
| 7                     | White/Brown   |                   | 7                     | Blue          |                   |
| 8                     | Brown         |                   | 8                     | White/Blue    |                   |

Cross Over Cable Pin Outs

How to wire Ethernet Patch Cables:

- 1. Strip off about 2 inches of the cable sheath.
- 2. Untwist the pairs don't untwist them beyond what you have exposed, the more untwisted cable you have the worse the problems you can run into.
- 3. Align the colored wires according to the diagrams above.
- 4. Trim all the wires to the same length, about 1/2" to 3/4" left exposed from the sheath.
- 5. Insert the wires into the RJ45 plug make sure each wire is fully inserted to the front of the RJ45 plug and in the correct order. The sheath of the cable should extend into the RJ45 plug by about 1/2" and will be held in place by the crimp.
- 6. Crimp the RJ45 plug with the crimper tool.
- 7. Verify the wires ended up the right order and that the wires extend to the front of the RJ45 plug and make good contact with the metal contacts in the RJ45 plug
- 8. Cut the cable to length make sure it is more than long enough for your needs.
- 9. Repeat the above steps for the second RJ45 plug.

#### How to wire fixed Ethernet Cables:

- 1. Run the full length of cable in place, from endpoint to endpoint, making sure to leave excess.
- 2. At one end, cut the wire to length leaving enough length to work, but not too much excess.
- 3. Strip off about 2 inches of the cable sheath.
- 4. Align each of the colored wires according to the layout of the jack.
- 5. Use the punch down tool to insert each wire into the jack.
- 6. Repeat the above steps for the second RJ45 jack.

If a cable tester is available, use it to verify the proper connectivity of the cable. That should be it, if your cable doesn't turn out, look closely at each end and see if you can find the problem. Often a wire ended up in the wrong place or one of the wires is making no contact or poor contact. Also double check the color-coding to verify it is correct. If you see a mistake or problem, cut the end off and start again. A cable tester is invaluable at identifying and highlighting these issues.

When sizing cables remember that an end-to-end connection should not extend more than 100m (~328ft). Try to minimize the cable length, the longer the cable becomes, the more it may affect performance. This is usually noticeable as a gradual decrease in speed and increase in latency.

#### Cable Category Details:

| Cable<br>Category | Rated Frequency Bandwidth<br>(MHz) | Common Uses                    |
|-------------------|------------------------------------|--------------------------------|
| 1                 | None                               | Common Use                     |
| 2                 | 1                                  | Telephone Wiring               |
| 3                 | 16                                 | Telephone Wiring, 10Base-<br>T |
| 4                 | 20                                 | Token-Ring, 10Base-T           |
| 5                 | 100                                | 100Base-TX, 10Base-T           |
| 5e                | 100                                | 1000Base-T, 100Base-TX         |
| 6                 | 250                                | 1000Base-T, 100Base-TX         |
| 6a*               | 500                                | 10GBase-T                      |
| 7                 | 600                                |                                |

Increasing category levels are backward compatible.